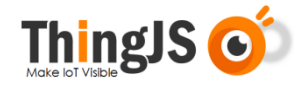

# ThingJS 项目离线部署包

# 使用说明书

(版本号: V 3.0)

北京优锘科技有限公司

2021年8月2日

| -,  | 前言说明                                        |
|-----|---------------------------------------------|
| 1.  | 目的3                                         |
| 2.  | 说明3                                         |
| 3.  | 硬件配置3                                       |
| 二、  | 启动服务器4                                      |
| 1.  | Linux 4                                     |
| 2.  | Windows 5                                   |
| 三、  | 修改服务器配置5                                    |
| 四、  | 配置 HTTPS(可选)6                               |
| 五、  | 激活授权6                                       |
| 六、  | 更新与迁移授权9                                    |
| 七、  | 项目离线部署包使用方法13                               |
| 八、  | 修改地图瓦片服务地址13                                |
| 九、  | 倾斜摄影数据14                                    |
| +、  | 单服务器多项目部署更新15                               |
| +-、 | 常见问题(FAQ)16                                 |
| 1.  | 在线开发正常运行项目,离线部署后访问127.0.0.1:9000,3D场景展示出错16 |
| 2.  | 地图瓦片和离线前不一致17                               |
| 3.  | 场景、模型未离线打包17                                |
| 4.  | 360 解压离线部署包有问题19                            |
| 5.  | 倾斜摄影数据访问不到, 控制台报错 40420                     |
| 6.  | ChartBuilder 项目离线部署后看不到图表内容 20              |
| 7.  | ChartBuilder 项目离线部署后显示 127.0.0.1 拒绝了连接请求    |

# 目 录

## 一、 前言说明

#### 1. 目的

本文档是一个技术指导性文件,用于说明"ThingJS项目离线部署包"安装使用的相关问题。

#### 2. 说明

ThingJS 项目离线部署包可由已开通 ThingJS 3D 可视化开发平台 (https://www.thingjs.com) VIP 商业开发者的账号进行下载。

ThingJS 项目离线部署包的正式部署授权购买者也可获得项目离线部署包。 但建议项目离线部署包的正式授权者开通 VIP 商业开发者账号,以便后续更方便 地自行修改、更新自己离线部署的项目。

#### 3. 硬件配置

ThingJS 项目离线部署包的安装服务器推荐配置:

CPU: 2G 主频 4 核
内存: 8G
硬盘: 80G, 推荐 SSD
带宽: 推荐 8M
操作系统: Linux x64, Windows x64

ThingJS 浏览器客户端推荐配置:

CPU: Intel i7 或同档 CPU 以上 内存: 16G

- 硬盘: 80G, 推荐 SSD
- 显卡: 独显 GTX1070 以上, 2G 显存以上

# 二、 启动服务器

#### 1. Linux

首先需将项目离线部署的 zip 包解压。注: 需使用 7za 解压, 命令为 7za x offline. zip-r-o. /offline

znu3s4ylgZ 0dh22101280]# 7za x offline.zip -r -o./offline

解压后文件结构如下图所示:

| 4096   | 1月     | 30   | 18:37 | node_modules     |
|--------|--------|------|-------|------------------|
| 925364 | 1月     | 30   | 18:41 | start            |
| 4096   | 1月     | 30   | 13:03 | system           |
| 4096   | 1月     | 30   | 14:18 |                  |
| 427578 | 1月     | 30   | 13:03 | 离线部署包使用说明3.0.pdf |
| 107 00 | 162210 | 1120 | 001#  |                  |

通过命令 chmod u+x start 为 start 文件增加执行权限

```
gZ 0dh22101280]# chmod u+x start
gZ 0dh22101280]# ll
4096 1月 30 18:37 node_modules
5364 1月 30 18:41 start
4096 1月 30 13:03 system
4096 1月 30 14:18 web
7578 1月 30 13:03 离线部署包使用说明3.0.pdf
```

执行 start 启动服务:

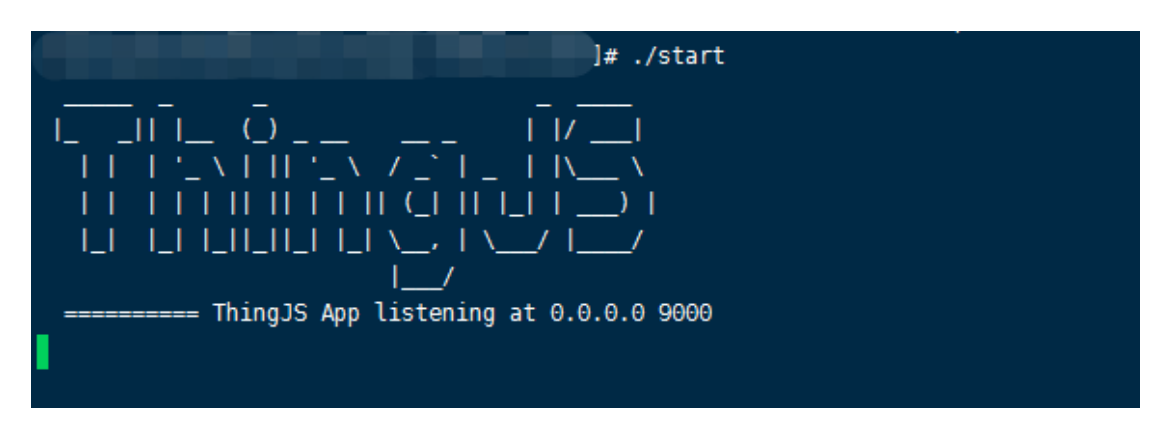

为保证进程能够保持在后台运行,可在 screen (多重视窗管理程序)中执行,或使用其他后台执行的方法。

可通过命令 netstat - napl | less 或 ps axu | grep start | less 查

看端口情况

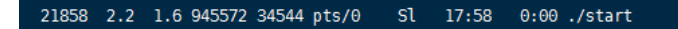

使用结束后,可通过kill -9 PID 命令结束进程

h22101280]# kill -9 21858

### 2. Windows

首先解压 zip 包,拷贝到运行目录,例如 C 盘。打开如下图:

| 名称             | 修改日期         | 类型   | 大小        |  |
|----------------|--------------|------|-----------|--|
| 🐌 node_modules | 2021/2/1 星期一 | 文件夹  |           |  |
| 퉬 system       | 2021/2/1 星期— | 文件夹  |           |  |
| 퉬 web          | 2021/2/1 星期— | 文件夹  |           |  |
| 😱 start.exe    | 2021/2/1 星期一 | 应用程序 | 24,725 KB |  |
|                |              |      |           |  |

双击 start. exe, 如果系统中不显示后缀双击系统图标的文件也可。

# 三、 修改服务器配置

服务器默认端口号为 9000。可以修改 system\conf 目录下的 application. properties 来修改端口号。

| 名称                     | 修改日期         | 类型            | 大小   |
|------------------------|--------------|---------------|------|
| application.properties | 2021/2/1 星期一 | PROPERTIES 文件 | 1 KB |
| license                | 2021/2/1 星期一 | 文件            | 1 KB |
|                        |              |               |      |
|                        |              |               |      |
|                        |              |               |      |
|                        |              |               |      |

用文本编辑器打开 application. properties。

#端口 server.port=9000 注意不要和原来的服务端口冲突,如果端口冲突会无法启动 start. exe。

## 四、 配置 HTTPS (可选)

(若不需要开启 HTTPS, 可跳过该节)

通过配置 nginx, 开启 HTTPS 服务,并代理到离线部署服务,配置如下图(注意: location / 后不可加子目录)

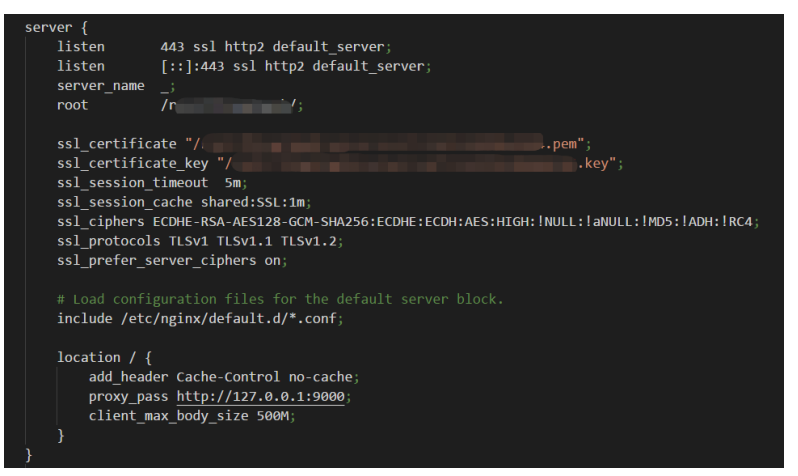

# 五、 激活授权

首次访问服务时会弹出激活页面。

访问方法: <u>http://127.0.0.1:9000</u> (ip:端口号)

| 海线部署系统数话                                                           |
|--------------------------------------------------------------------|
| 805865                                                             |
| - 说 明                                                              |
| 服务器机器码:                                                            |
| 1488/00/1682/1690/00/09/1691/2012/09/2019/2019/2019/2019/2019/2019 |
| \$26                                                               |
| 授权勤活码:                                                             |
|                                                                    |
|                                                                    |

橙色部分为机器码。

下载离线包后,会出现授权按键。

| P | 高线部署      |                     |                |        |              |     |    | ×        | ζ |
|---|-----------|---------------------|----------------|--------|--------------|-----|----|----------|---|
|   | 项目 "ardui | no" (申请打包次数: 11/12; | ; 授权次数: 12/12) |        |              |     |    | 重新申请打包下载 |   |
|   | ~ 11      |                     | 时间             |        | <b>5</b> 1.4 | 操作  | 计数 | 10%      |   |
|   | 序亏        | 申请下载时间              | 申请授权时间         | 授权失效时间 | 包大小          | 下载  | 授权 | 操作       |   |
|   |           | 2019-12-28 14:48:26 |                |        | 68.8MB       |     |    | 下载 授权    |   |
|   |           |                     |                |        |              |     |    |          |   |
|   |           |                     |                |        |              | 共1条 |    | 跳至 1 页   |   |
|   |           |                     |                | 关闭     |              |     |    |          |   |

点击授权按键。

| 离线部署         |    |       |              |    |    |  |  | × |
|--------------|----|-------|--------------|----|----|--|--|---|
| 项目 "arduino" |    | 授权申请( | 可授权次数: 12/12 |    |    |  |  |   |
| <b>序</b> 号   | 申ì | 申请时间  | ● 1周         |    |    |  |  |   |
| 1            |    | * 机器码 |              |    |    |  |  |   |
|              |    |       |              |    |    |  |  |   |
|              |    |       |              |    |    |  |  |   |
|              |    |       |              |    |    |  |  |   |
|              |    |       |              | 确定 | 取消 |  |  |   |
|              |    |       |              |    |    |  |  |   |

点击授权,填入刚才的机器码即可得到授权码。

| 時代部署             |               |                                                                                                    |   | × |
|------------------|---------------|----------------------------------------------------------------------------------------------------|---|---|
| 项目 "arduino" (申  | 授权申请          | (可授权次数: 12/12)                                                                                                    |   |   |
| 序号 時<br>1 2019-1 | 申请时间<br>* 机器码 | ● 1周 3f562d78efba682dda2381d2151e0e4629e2139b942ddd27566622e6861ad5 54512fcdc05e086fb0c89dcce35f2b12d4cadb84ac084d09bf724b6d7e088ae 9ac54f5f102107f4cd79f2f69400ecc7f9121ba28a6af646949d3c207fe25534cd 15cf3a88f05bff10dba6e6c9293d0696593de73bd2a1ac849149ad4c4bb12fd 109ecf6a089520f83216157f1f6d72f9f1cbf183d1ef5254244dc8ae8982f4c7f4 e7b56b8a8e6a94c5296ea767a7f26720e796721137871e67df002be81bb91a 00589f7a24178150651ab52b73d45db9c21888a128845ed5cde2d748fc91f2b 220133ff6b740c78d7a0864f32df6065ba2f61849ffe876654083300b565 | • |   |
|                  |               |                                                                                                    |   |   |
|                  |               | <b>燕定</b> - 取消                                                                                                    |   |   |
|                  |               | 大司<br>大司                                                                                                    |   |   |

| 申请时前 787063c66f2d8321b22759bc94bc4ab7c99b6e9d1fc26e84e9222c<br>0beaf7062899481af05edeaade44bac9e483daa4acffc5ada7a1d97f<br>5831ef9c6976c9161086855616f6acdd0e260b890b0af222c9d6071 5f<br>02f1b191563bc3dc41fdd90af7d3a02345dcfd1a9860931e09817d pc<br>25737e82d7af4ac639614ba45d42b5568ad3f89d680e7d78bb52c0 1 |  |
|----------------------------------------------------------------------------------------------------|--|
| e2151e0e56a9e666de817ae88213676777a60e42b5646b8a84e95<br>99a06981bcb941e4f72628a1d746c895d28dad75e9d7b7b2b69a9<br>61d4d183306f99c63a5f4ca1bedd6b11051a2cf38b91dd58e3f306<br>1e3563cd6119f3896f149eb10cbebfec97a6f149c4e3ce4349fa3a98<br>08f49ba0249fe389a55eca1e3db49078f20655feff79a2acd10fb012f              |  |
| 复制                                                                                                    |  |

将复制到的授权码填入激活页面的授权许可证框,然后点激活。

| 服务器机器码:                                                                                                    |                                                                                                    |
|----------------------------------------------------------------------------------------------------|----------------------------------------------------------------------------------------------------|
| 19703-0669 3932 Di 20-bis and Tel si dell'66656 sellesse 1972<br>00-bis della statega della sella sella sella sella sella sella sella sella sella sella sella sella sella sella<br>14211 selle 620-623963 2019 della foto foto foto foto foto foto foto fot | eleika (22) suite (86,85,84) eleika (86,85) art (44,64) eleika (77,85)), eleika (77,85)<br>(27,85), eleika (86,85), eleika (27,85), eleika (87,85), eleika (87,85 |
|                                                                                                    | 生成                                                                                                    |
| 授权激活码:                                                                                                    |                                                                                                    |
|                                                                                                    |                                                                                                    |
|                                                                                                    |                                                                                                    |
|                                                                                                    | <b>∖</b>                                                                                                    |
|                                                                                                    | 2015                                                                                                    |
| 申请时间                                                                                                    | 到期时间                                                                                                    |
| 有效明                                                                                                    | 是否绑定场景 是                                                                                                    |
| 是否绑定单场景 是                                                                                                    | 是否绑定系统 是                                                                                                    |
| 绑定项目数量 1                                                                                                    |                                                                                                    |

完成激活后,项目可正常访问。

VIP 商业开发者具有试用离线部署包的权限。

## 六、 更新与迁移授权

"更新与迁移授权"功能仅对购买了 ThingJS 项目离线部署包正式授权的用 户开放。请在授权有效的情况下进行迁移,在如 IP 更换导致授权失效的情况下, 将无法正常进行迁移。

正式用户已激活的授权可以更新与迁移授权。已部署服务器启动服务之后,访问地址 <u>http://127.0.0.1:9000/auth.html</u>看到授权页面,选择"更新与迁移"页签。

某些特定的情况下,离线部署授权页面会缺少"更新与迁移"页签,导致无 法进行"更新与迁移授权"的操作,通过更新"离线部署包补丁"文件,即可为 离线部署授权页面创建"更新与迁移"页签。如果授权页面未看到"更新与迁移" 页签,请到网站的"资源中心-下载-其它"(<u>https://store.thingjs.com/tools</u>) 下载"离线部署包补丁"并按补丁说明进行更新。

|                                                                                                    |                                                                                                    |                                                                                                   |                                                  |                                                                    | 高约                                               | 6. 即智系统激活                                            |                                   |                      |                    |        |
|----------------------------------------------------------------------------------------------------|----------------------------------------------------------------------------------------------------|---------------------------------------------------------------------------------------------------|--------------------------------------------------|--------------------------------------------------------------------|--------------------------------------------------|------------------------------------------------------|-----------------------------------|----------------------|--------------------|--------|
| <form><form></form></form>                                                                                                    |                                                                                                    | 激活授权                                                                                              | 更新与迁移                                            |                                                                    |                                                  |                                                      |                                   |                      |                    |        |
| <ul> <li>• Network in the first the first the</li></ul> |                                                                                                    | L.<br>送明。                                                                                         |                                                  |                                                                    |                                                  |                                                      |                                   |                      |                    |        |
| • 秋政浩浩明方法 -         ····································                                                                                                    |                                                                                                    | <ol> <li>高线部署软(</li> <li>优锘科技通)</li> <li>1) 一台服务</li> <li>2) 改变IP/射</li> <li>3) 任何超出授料</li> </ol> | 件著作权归北<br>过激活码的方<br>器一个激活码<br>1器需重新授权<br>7范围的用途1 | 京优锘科技有限:<br>式授权合作伙伴(<br><b>} , 请务必在生产</b><br><b>2。</b><br>匀被视为非法行行 | 公司(简称优错<br>使用离线部署系<br><b>服务器上运行初</b><br>5、优锘科技有标 | 科技)所有。<br><sup>洗。</sup><br><b>得机器码。</b><br>7追究其法律责任。 |                                   |                      |                    |        |
| 非见服务籍机器码xxxxx 到 www.thingis.com 申请、         服务癌机器码 :         「UTITATION LINE OF STATED PROVIDED TO ALL FILL LINE OF ALL LINE OF ALL LINE O                                                                                              |                                                                                                    | - 获取激活码                                                                                           | 方法 -                                             | 51000511100135                                                     | 5. 00001102151                                   | 02/03/41456126                                       |                                   |                      |                    |        |
| 股份期目期時:                                                                                                    |                                                                                                    | 拷贝服务器机器                                                                                           | 闇码XXXXXX 至                                       | www.thingjs.co                                                     | m 申请。                                            |                                                      |                                   |                      |                    |        |
| ● 1000000000000000000000000000000000000                                                                                                    |                                                                                                    | 服务器机器码                                                                                            | :                                                |                                                                    |                                                  |                                                      |                                   |                      |                    | EBE    |
| 生成         提取激活码:         一         方式:         服務授权四"将使当前本机已激活的授权失效。请您慎重发起申请!         國新方法:         現更新授权码"將使当前本机已激活的授权失效。请您慎重发起申请!         國新方法:         現更新授权码以及迁移服务器的服务器机器码到 www.thingis.com 申请。         新授权码:                                                                                                    |                                                                                                    | -<br>Cwdru⊽⊼nanaim<br>C.                                                                          | AVESDO1227+dt]                                   | DDG2MCUOH1/ SIIMI                                                  | 3000D G=94 GE 1 MGMUU                            |                                                      | 49 Can 11 Ia Le 10 Da 4 (1), 2 an | ₩₽₽ŶŶŢŦŢ₹₽₽ŢĿŢſŊŔ /Ţ | sproad é antin 179 | 5dli+P |
| 提取激活码:         廣鏡 部層 系 鏡 激活         激活發权       更新与迁移         創用 -         育 更新授权码"将使当前本机已激活的授权失效。请您慎重发起申请!         勤方法 -         以更新授权码以及迁移服务器的服务器机器码到 www.thingjs.com 申请。         新授权码:                                                                                                    |                                                                                                    |                                                                                                   |                                                  |                                                                    |                                                  | 生成                                                   |                                   |                      |                    |        |
| 唐技部 星系统 激活         加諾酸双 更新与迁移         明-         『更新授权码"将使当前本机已激活的授权失效。请您慎重发起申请!         新方法 -         更新授权码"以及迁移服务器的服务器机器码到 www.thingis.com 申请。         授权码:                                                                                                    | ,                                                                                                    | 授权激活码·                                                                                            |                                                  |                                                                    |                                                  |                                                      |                                   |                      |                    |        |
| 高鉄部署系統激活<br>始援权 更新与迁移<br>明 -<br>『更新授权码"将使当前本机已激活的授权失效。请您慎重发起申请!<br>新方法 -<br>』更新授权码以及迁移服务器的服务器机器码到 www.thingjs.com 申请。                                                                                                    |                                                                                                    | De Domorie e S -                                                                                  |                                                  |                                                                    |                                                  |                                                      |                                   |                      |                    |        |
| 數活接权 更新与迁移<br>款 明 -<br>實更新授权码"将使当前本机已激活的授权失效。请您慎重发起申请!<br>高新方法 -<br>贝更新授权码以及迁移服务器的服务器机器码到 www.thingjs.com 申请。<br>新授权码:                                                                                                    |                                                                                                    |                                                                                                   |                                                  |                                                                    |                                                  |                                                      |                                   |                      |                    |        |
| 激活接权 更新与迁移<br>说 明 -<br>请"更新授权码"将使当前本机已激活的授权失效。请您慎重发起申请!<br>且新方法 -<br>贝更新授权码以及迁移服务器的服务器机器码到 www.thingjs.com 申请。                                                                                                    |                                                                                                    |                                                                                                   | 5.00                                             |                                                                    |                                                  |                                                      |                                   |                      |                    | 2      |
| <mark>名明 -</mark><br>青"更新授权码"将使当前本机已激活的授权失效。 <b>请您慎重发起申请!</b><br><mark>章新方法 -</mark><br>见更新授权码以及迁移服务器的服务器机器码到 www.thingjs.com 申请。<br>所授权码:                                                                                                    |                                                                                                    |                                                                                                   |                                                  |                                                                    | 离线                                               | 部臀系统激活                                               |                                   |                      |                    | 2      |
| 新授权码:                                                                                                    | 激活授                                                                                                    | 2 更新与迁                                                                                            | 8                                                |                                                                    | 离线                                               | 部署系统激活                                               |                                   |                      |                    | 2      |
|                                                                                                    | 激活<br>-<br>-<br>-<br>-<br>激活<br>-<br>-<br>-<br>-<br>-<br>-<br>-<br>-<br>-<br>-                                                                                                    | 又 <u>更新与迁</u><br>计授权码"将使<br>法-<br>授权码以及过                                                          | 参 当前本机已                                          | 激活的授权失                                                             | 离线<br>效。请您慎重<br>码到 www.thing                     | 部脣系统激活<br>发起申请!<br>js.com 申请。                        |                                   |                      |                    |        |
|                                                                                                    | 激活 <b>1</b> 1 1 1 1 1 1 1 1 1 1 1 1 1 1 1 1 1 1                                                                                                    | 又 更新与迁<br>授权码"将使<br>法 -<br>授权码以及过<br>码 :                                                          | 移<br>当前本机日<br>氏移服务器0                             | 激活的授权失                                                             | 离战<br>效。请您慎重<br>3到 www.thing                     | <sup>部署系</sup> 统激活<br>发起申请!<br>js.com 申请。            |                                   |                      |                    |        |
|                                                                                                    | 激活援援<br>も<br>育<br>新<br>所<br>子<br>新<br>新<br>デ<br>新<br>新<br>授<br>収<br>の<br>新<br>、<br>新<br>授<br>の<br>の<br>、<br>新<br>、<br>、<br>、<br>、<br>、<br>、<br>、<br>、<br>、<br>、<br>、<br>、<br>、<br>、<br>、<br>、                                                                                                    | 双 更新与迁<br>授权码"将使<br>法 -<br>授权码以及过<br>码 :                                                          | を 当前本れ已<br>丘移服务器                                 | 激活的授权失                                                             | 离线<br>效。请您慎重<br>3到 www.thing                     | <sup>部署系</sup> 统激活<br>发起申请!<br>js.com 申请。            |                                   |                      |                    |        |
|                                                                                                    | 激活<br><u>第</u><br>第<br>第<br>5<br>第<br>5<br>5<br>5<br>5<br>5<br>5<br>5<br>5<br>5<br>5<br>5<br>5<br>5                                                                                                    | 双 更新与迁<br>授权码"将使<br><mark>法</mark> -<br>授权码以及近<br>码:                                              | 移<br>当前本机已<br>迁移服务器台                             | 激活的授权失                                                             | 离线<br>效。请您慎重<br>强到 www.thing                     | <sup>部署系统激活</sup><br>发起申请!<br>js.com 申请。             |                                   |                      |                    |        |
|                                                                                                    | 激活<br><sup>激</sup><br><sup>1</sup><br><sup>1</sup><br><sup>1</sup><br><sup>1</sup><br><sup>1</sup><br><sup>1</sup><br><sup>1</sup><br><sup>1</sup>                                                                                                    | 又 <u>更新与迁</u><br>1授权码'将使<br>法 -<br>授权码以及过<br>码 :                                                  | ▶<br>当前本机已<br>迁移服务器的                             | 激活的授权失                                                             | 高校<br>效。 <b>请您慎重</b><br>3到 www.thing             | <sup>部 智 系 统 激 活<br/>发起中请!<br/>js.com 申请。</sup>      |                                   |                      |                    |        |
|                                                                                                    | 激活活授<br>1<br>1<br>1<br>3<br>1<br>3<br>1<br>1<br>1<br>1<br>1<br>1<br>1<br>1<br>1<br>1<br>1<br>1<br>1 | 权 更新与迁<br>授权码"将使<br><mark>法</mark> -<br>授权码以及近<br>码:                                              | 診<br>当前本机已<br>迁移服务器台                             | 激活的授权失                                                             | 高线<br>效。请您慎重<br>3到 www.thing                     | <sup>部署系</sup> 免激活<br>发起申请!<br>js.com 申请。            |                                   |                      |                    |        |
| 由选语经4450                                                                                                    | 数活援<br><b>9 町 -</b><br>事<br>一<br>第<br>一<br>新<br>新<br>新<br>一<br>一<br>授<br>权                                                                                                    | Q 更新与迁<br>授权码'将使<br>授权码以及过<br>码:                                                                  | 移 当前本机已                                          | 激活的授权失                                                             | 高鉄<br>效。请您慎重<br>到 www.thing                      | 部署系统激活<br>发起申请!<br>js.com 申请。                        |                                   |                      |                    |        |

点击"申请更新授权"按钮。

| 激活授权 更新与迁移         |                                                        |  |
|--------------------|--------------------------------------------------------|--|
| - 说 明 -            |                                                        |  |
| 申请"更新授权码"将使当前      | 前本机已激活的授权失效。请您慎重发起申请!                                  |  |
| - 更新方法 -           |                                                        |  |
| 拷贝更新授权码以及迁移服       | 服务器的服务器机器码到 www.thingjs.com 申请。                        |  |
|                    |                                                        |  |
| 面 <del>新</del> 授权码 |                                                        |  |
| 更新授权码:             |                                                        |  |
| 更新授权码:             | 温馨提示 ×                                                 |  |
| 更新授权码:             | 温馨提示                                                   |  |
| 更新授权码:             | 温馨提示 × 申请"更新授权"将使当前本机原接权码<br>失效!您确认要发起"更新接权"吗?         |  |
| 更新授权码:             | 温馨提示 × ? 申请"更新授权"将使当前本机原授权码 失效!您确认要发起"更新授权"吗?          |  |
| 更新授权码:             | 這警提示 × ? 申请"更新授权"将使当前本机原授权码<br>失效!您确认要发起"更新授权"吗? 确定 取消 |  |

申请"更新授权"将使当前本机原授权码失效!所以在操作前请确

认您确实要这样做!

点击确定之后会生成相对应的更新授权码。

| - 说明 -                                                               |                                                                                                    |
|----------------------------------------------------------------------|----------------------------------------------------------------------------------------------------|
| 申请"更新授权(                                                             | 肖"将使当前44机已激估的投权失效。 <b>请您俱里友起中请!</b>                                                                                                    |
| - 史新力法 -                                                             |                                                                                                    |
| 拷以更新授权研                                                              | 的以及迁移服务器的服务器机器码到 www.thingjs.com 甲请。                                                                                                    |
|                                                                      |                                                                                                    |
|                                                                      |                                                                                                    |
| 更新授权码:                                                               |                                                                                                    |
|                                                                      |                                                                                                    |
| 787063c66f2dbe                                                       | 26b80d08a49fa144f0d382698b0fe868b4ed74730be2f6183bd61959ad1781f5b715e69db492c2b9a2aedeabbe8ada7d6470b0867e21960b1ec                                                                                                    |
| 787063c66f2dbe<br>885817c6a0cb1c                                     | 26580d08a49fa144f0d382698b0fe868b4ed74730be2f6183bd61959ad1781f5b715e69db492c2b9a2aedeabbe8ada7d6470b0867e21960b1ec<br>Wa44c67d58aa608cf93a5409034d0528e87199598e82ae6e755f7a08a988fcd05622ee8b17d24d38e12678e6e27bf72ff70bc527172e942588d                                                                                                    |
| 787063c66f2dbe<br>885817c6a0cb1c<br>afed91d4a63a0e                   | 226580d08a49fa144f0d38269850fe86854ed74730be2f6183bd61959ad1781f5b715e69db492c2b9a2aedeabbe8ada7d6470b0867e21960b1ec<br>Wa44c67d58aa608cf93a5409034d0528e87199598e82ae6e755f7a08a988fcd05622ee8b17d24d38e12678e6e27bf72ff70bc527172e942588d<br>x6114aced4d886e21a143c1c53627353f2c15fc111812bbd24cf2ddba038bd3cd23faa7254ba0ac4ec695d28db775ff87c980bf9ac54f29184d6                                                                                                    |
| 787063c66f2dbe<br>885817c6a0cb1d<br>afed91d4a63a0e<br>83c63ffbaf97d1 | 22b50003e49f14df0382698b0fe868b4ed74730be2f6183bd1969e41781fb715e69db49225b8a2ædeabbe8ada7d6470b0867e21960b1ec<br>Wa44c67d58aa608cf93a540903d40528e87199598e82æ66757d88988fcd05622ee8b17d24d38e12678e6e27bf72ff70bc527172e942588d<br>46114aced4d886e21a143c1c5562735572c15fc111812bbd24cf2ddba038bd3cd23faa7254ba0ac4ec695d28db775ff87c980bf9ac54f29184d6<br>6646ec634dd65659f31d20ff059f5f7684b65cceffa0417cc5359a17221b6033370f8f3051a174c2e5f9d9fd24ec569acf4ce1e4157afaff |

复制该"更新授权码"以及要迁移服务器的"机器码"(机器码获取方法请 看章节五),到 <u>www.thingjs.com</u>的在线开发页面,选择已部署的项目进行项目 的离线部署更新。

| _     |                               |         |          |      |        |              |                         |                      |      |       |        |       |       |        |       |        |       |        |      |      |          |     |     |      |       |       |       |        |  |
|-------|-------------------------------|---------|----------|------|--------|--------------|-------------------------|----------------------|------|-------|--------|-------|-------|--------|-------|--------|-------|--------|------|------|----------|-----|-----|------|-------|-------|-------|--------|--|
| 0     | oジ 文件(F)                      | 快捷代码(C) | 資        | 源(R) | I      | <b>Į(∏)</b>  | 项目(P)                   | 视图(                  | (V)  | 帮助(⊦  |        |       |       |        |       |        |       |        |      |      |          |     |     | 0cu4 | 19090 | )4I - | 0cu41 | 909041 |  |
|       | 官方 (149)                      | 我的 (24) |          |      | ⊟      |              | 分享                      | 项目                   |      |       |        |       |       |        |       |        |       | 6      | ) [  |      | <u>)</u> | D ( | 3 4 |      | ٦     | 111   | 场景    |        |  |
|       | Q 请输入搜索                       |         |          |      | 0cu4   | 19090        | 部署                      | 師日                   |      |       |        |       |       |        |       |        |       |        |      |      |          |     |     |      |       |       |       |        |  |
|       |                               |         |          |      | 1<br>2 | //加<br>var a |                         | 顽目                   |      |       |        |       |       |        |       |        |       |        |      |      |          |     |     |      |       |       |       |        |  |
| -     | 「当則坝日<br>」、0cu4190904         | uА      | ф<br>9/4 |      | 3      |              | 7 以京                    | ARAIL                |      |       |        |       |       |        |       |        |       |        |      |      |          |     |     |      |       |       |       |        |  |
|       | <ul> <li>0cu419090</li> </ul> | 04I.js  |          |      | 5      |              | " <b>url":</b><br>(/背景设 | " <u>nttp:</u><br>迂置 | //ww | w.tni | ingjs. | com/. | /с116 | ent/Ir | ningJ | 5/1325 | 2/132 | 521565 | 9442 | 5539 |          |     |     |      |       |       |       |        |  |
|       |                               |         |          |      |        | 11.          | 'skyBox                 |                      |      |       |        |       |       |        |       |        |       |        |      |      |          |     |     |      |       |       |       |        |  |
|       |                               |         |          |      |        | 57,          |                         |                      |      |       |        |       |       |        |       |        |       |        |      |      |          |     |     |      |       |       |       |        |  |
|       |                               |         |          |      |        |              |                         |                      |      |       |        |       |       |        |       |        |       |        |      |      |          |     |     |      |       |       |       |        |  |
|       |                               |         |          |      |        |              |                         |                      |      |       |        |       |       |        |       |        |       |        |      |      |          |     |     |      |       |       |       |        |  |
|       |                               |         |          |      |        |              |                         |                      |      |       |        |       |       |        |       |        |       |        |      |      |          |     |     |      |       |       |       |        |  |
|       |                               |         |          |      |        |              |                         |                      |      |       |        |       |       |        |       |        |       |        |      |      |          |     |     |      |       |       |       |        |  |
|       |                               |         |          |      |        |              |                         |                      |      |       |        |       |       |        |       |        |       |        |      |      |          |     |     |      |       |       |       |        |  |
|       |                               |         |          |      |        |              |                         |                      |      |       |        |       |       |        |       |        |       |        |      |      |          |     |     |      |       |       |       |        |  |
|       |                               |         |          |      |        |              |                         |                      |      |       |        |       |       |        |       |        |       |        |      |      |          |     |     |      |       |       |       |        |  |
|       |                               |         |          |      |        |              |                         |                      |      |       |        |       |       |        |       |        |       |        |      |      |          |     |     |      |       |       |       |        |  |
|       |                               |         |          |      |        |              |                         |                      |      |       |        |       |       |        |       |        |       |        |      |      |          |     |     |      |       | :     |       |        |  |
|       |                               |         |          |      |        |              |                         |                      |      |       |        |       |       |        |       |        |       |        |      |      |          |     |     |      |       |       |       |        |  |
|       |                               |         |          |      |        |              |                         |                      |      |       |        |       |       |        |       |        |       |        |      |      |          |     |     |      |       |       |       |        |  |
|       |                               |         |          |      |        |              |                         |                      |      |       |        |       |       |        |       |        |       |        |      |      |          |     |     |      |       |       |       |        |  |
|       |                               |         |          |      |        |              |                         |                      |      |       |        |       |       |        |       |        |       |        |      |      |          |     |     |      |       |       |       |        |  |
|       |                               |         |          |      |        |              |                         |                      |      |       |        |       |       |        |       |        |       |        |      |      |          |     |     |      |       |       |       |        |  |
|       |                               |         |          |      |        |              |                         |                      |      |       |        |       |       |        |       |        |       |        |      |      |          |     |     |      |       |       |       |        |  |
|       |                               |         |          |      |        |              |                         |                      |      |       |        |       |       |        |       |        |       |        |      |      |          |     |     |      |       |       |       |        |  |
|       |                               |         |          |      |        |              |                         |                      |      |       |        |       |       |        |       |        |       |        |      |      |          |     |     |      |       |       |       |        |  |
| 1 C 1 |                               |         |          |      |        |              |                         |                      |      |       |        |       |       |        |       |        |       |        |      |      |          |     |     |      |       |       |       |        |  |

选择离线部署更新。点击下一步。

| 项目更新                                       | ×      | 4 |
|--------------------------------------------|--------|---|
| <ul> <li>在线部署更新</li> <li>高线部署更新</li> </ul> | ж<br>ж |   |
| 下一步                                        |        |   |
|                                            |        |   |

将更新授权码、新服务器的机器码放入指定位置,得到迁移的授权码,复制 该授权码即可激活新部署的服务器。

| 离线部署更新   |                                        | × |
|----------|----------------------------------------|---|
| * 更新授权码  |                                        |   |
| * 服务器机器码 |                                        |   |
|          |                                        |   |
|          | 10000000000000000000000000000000000000 |   |

点击确定得到迁移授权码。去新服务器进行授权即可。

## 七、 项目离线部署包使用方法

和在线使用一样,项目离线部署包也有三种方式使用:

1. PC 访问, 直接访问服务器地址 ip:端口。

2. 手机访问,使用草料二维码生成器(https://cli.im/)生成二维码。内容: [ip:端口]

3. Iframe 引用:在自有项目用引用设计一个 iframe 标签,然后 src 写入 ip:端口

## 八、 修改地图瓦片服务地址

对于离线的地图项目,因为地图瓦片资源数据量比较大,因此这部分内容的 离线需要用户自己来做。当前支持加载 ZXY 格式的地图服务,如果用户有自己的 地图服务,可在创建地图的时候设置,方法如下:

编辑 web\map. json 文件, 找到配置瓦片图层的地方:

| ]{ |                                                     |
|----|-----------------------------------------------------|
| 3  | "data": {                                           |
| ]  | "cameraFlyTo": {                                    |
|    | "heading": 0,                                       |
|    | "angle": 0,                                         |
|    | "pitch": 45,                                        |
|    | "time": 2000,                                       |
|    | "lonlat": [116.36727, 39.90951, 0],                 |
|    | "height": 754.30459                                 |
| -  | },                                                  |
| 3  | "tileLayer": [{                                     |
|    | "name": "Google影像",                                 |
| ]  | "style": {                                          |
|    | "template": "normal",                               |
|    | "brightness": 1                                     |
| -  | },                                                  |
|    | "type": "TileLayer",                                |
|    | <pre>"url": "/tile/satellite/{z}/{x}/{y}.jpg"</pre> |
| -  | }                                                   |
| -  | 1,                                                  |

将红框中的地址替换为要使用的地图服务地址。

如果用户有瓦片地图的散图(例如使用工具下载的地图瓦片),可以直接将散图目录整体拷贝到 web\tile\satellite下,替换旧的目录。

|    | ~ |                 |     |  |
|----|---|-----------------|-----|--|
| 名称 |   | 修改日期            | 类型  |  |
| 1  |   | 2020/3/10 17:30 | 文件夹 |  |
| 2  |   | 2020/3/10 17:30 | 文件夹 |  |
| 3  |   | 2020/3/10 17:30 | 文件夹 |  |
| 4  |   | 2020/3/10 17:30 | 文件夹 |  |
| 5  |   | 2020/3/10 17:30 | 文件夹 |  |

## 九、 倾斜摄影数据

ThingJS 平台支持倾斜摄影数据。若需要在项目使用倾斜摄影, ThingJS 提供倾斜摄影 osgb 数据转换处理上图服务。服务商务问题可咨询平台客服。

在项目离线部署时,请将 ThingJS 平台为您转换处理后的倾斜摄影数据复制 到根目录 lib 文件夹下,需保证路径中有正确的 tileset.json 以及相对的倾斜 摄影文件夹。参考下面截图:

|                               | 0dh22005252 ► web ► lib | → + 49 搜索   | ī lib |
|-------------------------------|-------------------------|-------------|-------|
| [具( <u>T</u> ) 帮助( <u>H</u> ) |                         |             |       |
| 共享 ▼ 新建文件夹                    |                         |             |       |
| 名称 ^                          | 修改日期 类                  | 型大小         |       |
| 📔 Data                        | 2020/8/27 星期 文(         | 件夹          |       |
| 퉬 textures                    | 2020/7/9 星期四 文(         | 件夹          |       |
| 📝 jquery-3.2.1.js             | 2020/7/9 星期四 JS         | 文件 85 KB    |       |
| 📝 loader.js                   | 2020/7/9 星期四 JS         | 文件 3 KB     |       |
| 📝 thing.min.js                | 2020/7/9 星期四 JS         | 文件 2,739 KB |       |
| 🗹 tileset.json                | 2020/8/27 星期 JSC        | ON 文件 17 KB |       |
|                               |                         |             |       |
|                               |                         |             |       |

然后您需要修改您项目中的脚本,将 3dtiles 的服务地址更换成为

'./lib/tileset.json'。参考下面截图:

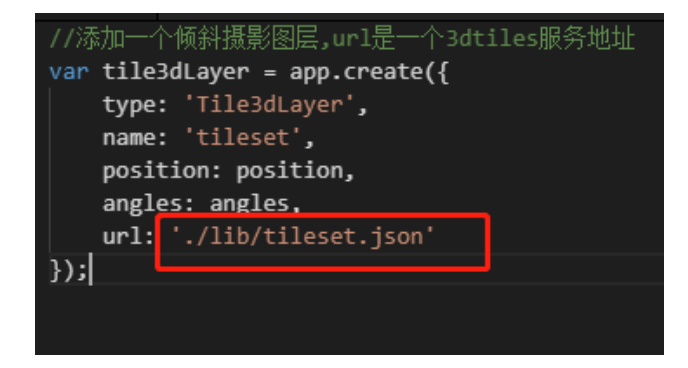

# 十、 单服务器多项目部署更新

在默认情况下, 仅可以下载单服务器单项目部署包, 如有单服务器部署多项目的需求, 需要购买"单服务器多项目部署授权"。

购买"单服务器多项目部署授权"后,您将拥有下载多项目对应的"项目资源包"的功能,该"项目资源包"含有项目资源文件及对应的更新程序。

将得到的"项目资源包"解压至已离线部署的根目录下,如下图所示。

| 名称                  | 修改日期         | 类型            | 大小        |
|---------------------|--------------|---------------|-----------|
| 🔒 node modules      | 2021/4/26 星期 | 文件夹           |           |
| project             | 2021/4/26 星期 | 文件夹           |           |
| 📗 system            | 2021/4/26 星期 | 文件夹           |           |
| 퉬 web               | 2021/4/26 星期 | 文件夹           |           |
| 0dh22104260.zip     | 2021/4/26 星期 | WinRAR ZIP 压缩 | 56,587 KB |
| 😡 start.exe         | 2021/4/26 星期 | 应用程序          | 32,592 KB |
| 😡 update.exe        | 2021/4/26 星期 | 应用程序          | 22,574 KB |
| mi 离线部署包使用说明3.0.pdf | 2021/4/26 星期 | 看图王 PDF 文件    | 1,649 KB  |
|                     |              |               |           |
|                     |              |               |           |
|                     |              |               |           |
|                     |              |               |           |

执行更新程序 update. exe(linux 环境下执行. /update, 执行前确保原部署 服务已停止, 否则无法正确完成更新)。

已离线部署的包将升级为"单服务器多项目部署包",重新启动离线部署服务,向官方申请对应项目数的"多项目授权码",授权通过后,即可通过"/project/目录名/"的方式访问对应的项目。

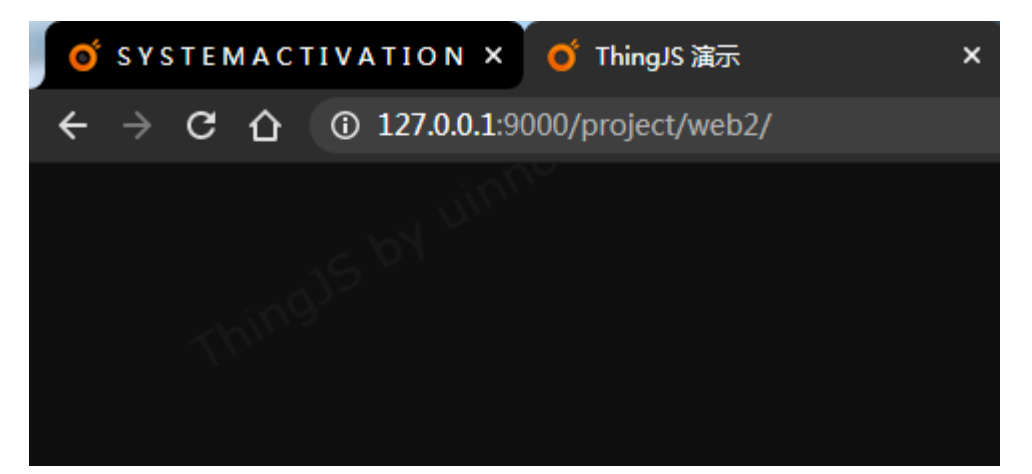

十一、 常见问题(FAQ)

# 1. 在线开发正常运行项目,离线部署后访问 127.0.0.1:9000, 3D

#### 场景展示出错

答:用于部署的网络服务器一般不强调显示,故显卡较差,甚至无独立显卡。而 3D 场景显示对显卡要求较高,直接在服务器上 127.0.0.1 访问,服务器显卡不 足以支持 3D 场景渲染展示,往往场景会显示出错。故可用有独立显卡的客户机 浏览器访问该服务器场景,来验证 3D 场景显示是否正常。

#### 2. 地图瓦片和离线前不一致

答:原因主要是地图瓦片资源未离线打包,打包时默认带了谷歌影像前5级的瓦 片,所以我们需要参考步骤十替换地图瓦片服务。关于支持的地图瓦片服务(ZXY 标准瓦片)格式说明如下:将地图全幅显示时的图片从左上角开始,往下和往右 进行切割,切割的大小默认为 256\*256 像素,左上角的格网行号为 0,列号为 0, 往下和往右依次递增。如下图所示:

|   |     |     |     | x |
|---|-----|-----|-----|---|
|   | 0,0 | 1,0 | 2,0 |   |
|   | 0,1 | 1,1 | 2,1 |   |
|   | 0,2 | 1,2 | 2,2 |   |
| y |     |     |     |   |

目前主流互联网地图基本都使用该格式地图瓦片, ArcGIS Server、SuperMap iServer 发布的地图瓦片服务也是 ZXY 标准瓦片。

## 3. 场景、模型未离线打包

答:一般情况,离线程序会自动打包项目所引用场景和模型,因为开发人员程序 写法多样,离线程序很难一一识别,所以加了 cps 配置文件,辅助打包。如遇项 目引用场景或模型未离线打包的情况,需在在线开发中自行配置项目对应的 cps 文件并重新打包。

cps 文件配置方法如下: 例如,在线开发中,需要进行离线部署的项目如下图所示:

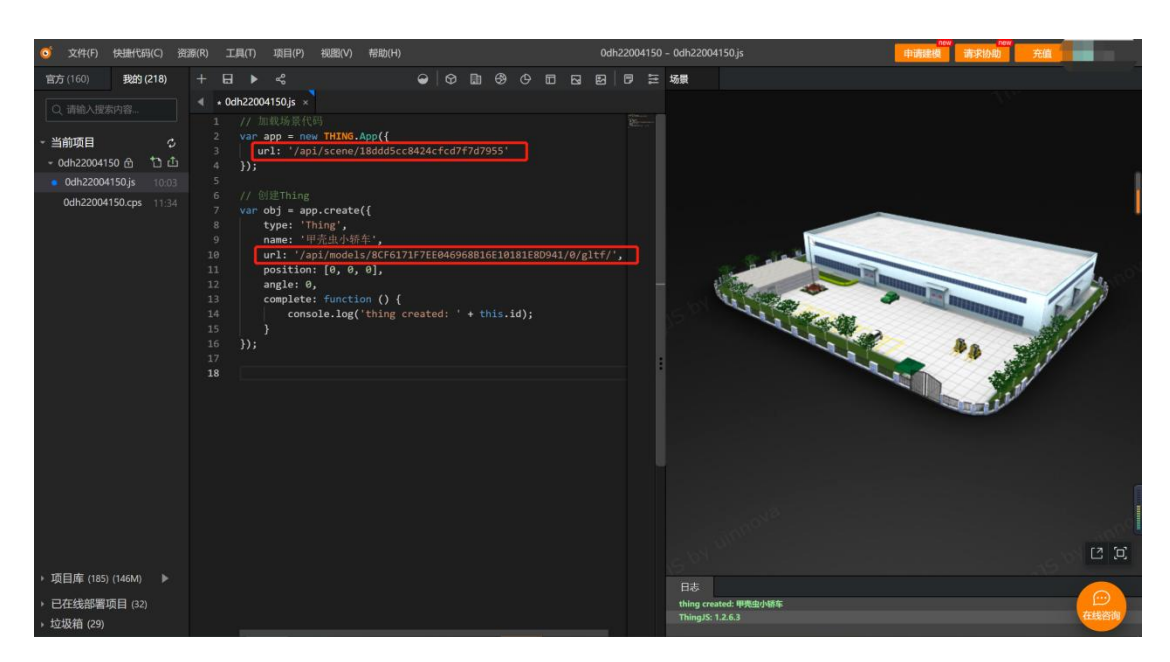

项目中引用了一个场景('/api/scene/18ddd5cc8424cfcd7f7d7955),和一 个模型('/api/models/8CF6171F7EE046968B16E10181E8D941/0/gltf/')。

点击打开当前项目下该项目对应的 cps 文件,初始 cps 文件内容如下图所示:

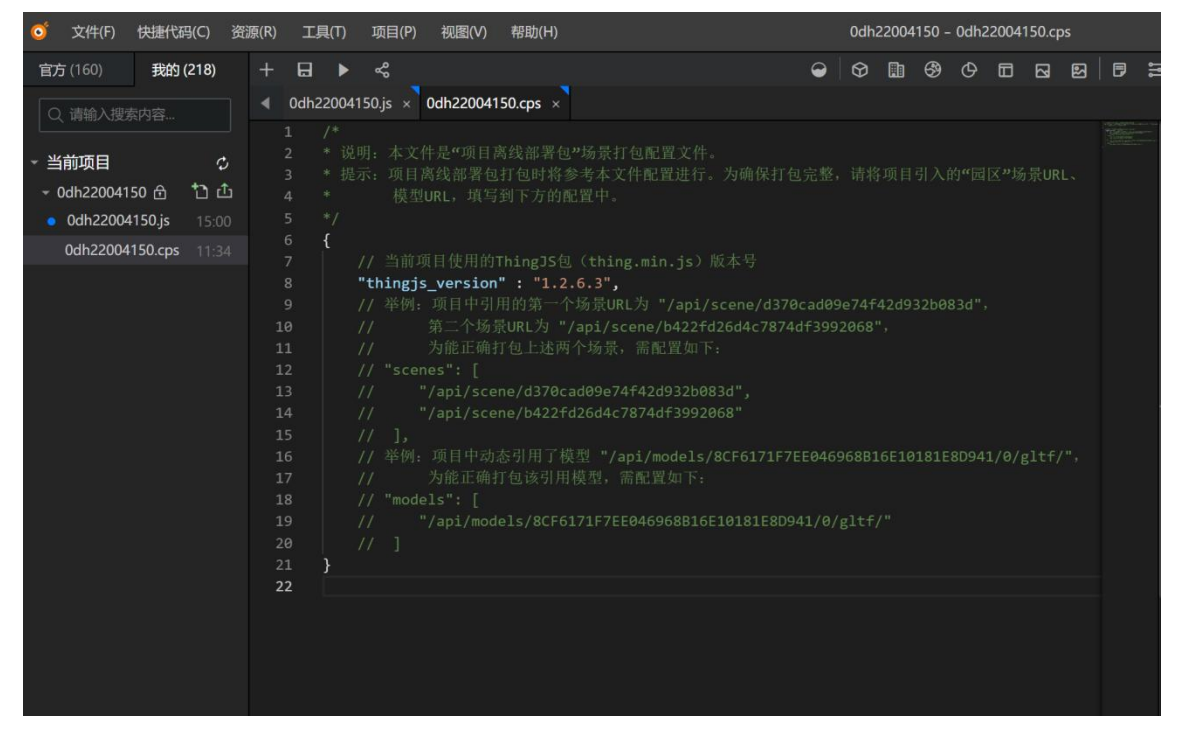

将 cps 文件下面的配置示例注释打开。

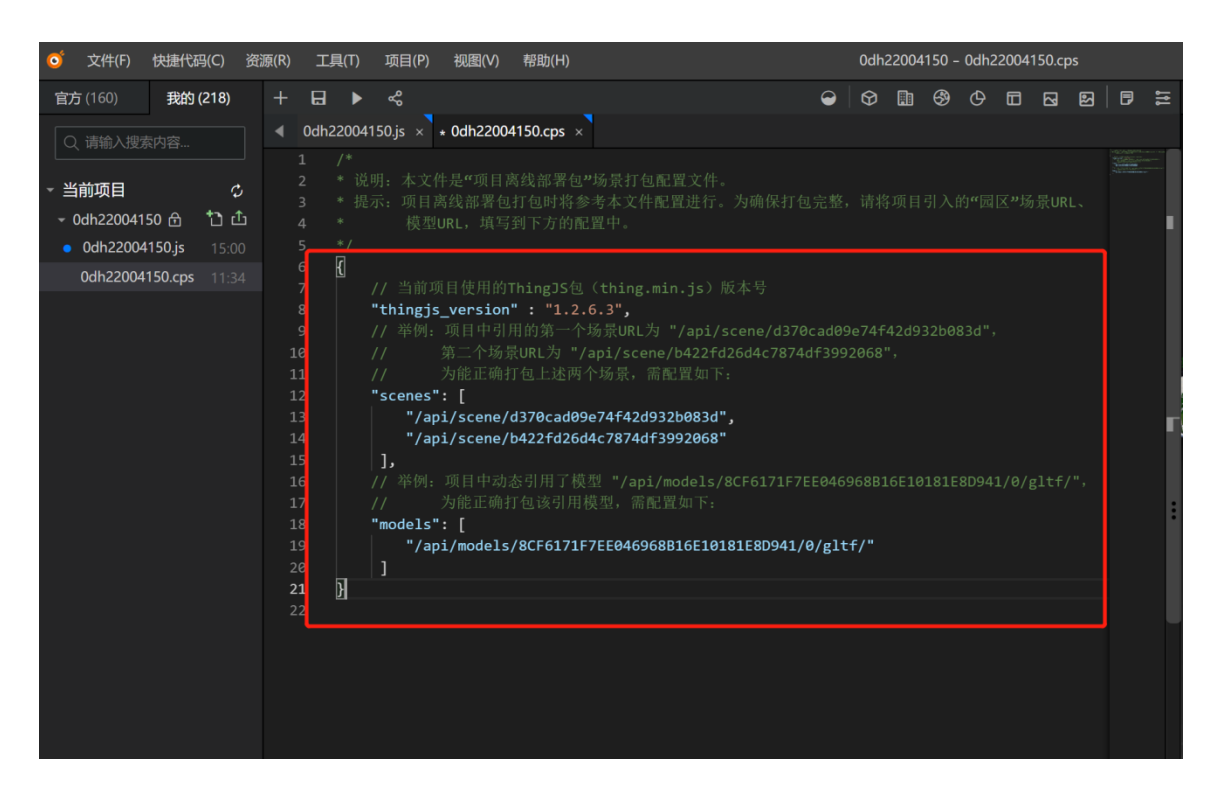

将需要离线的场景 URL 填入 scenes 配置项中,模型 URL 填入 models 配置项

中。

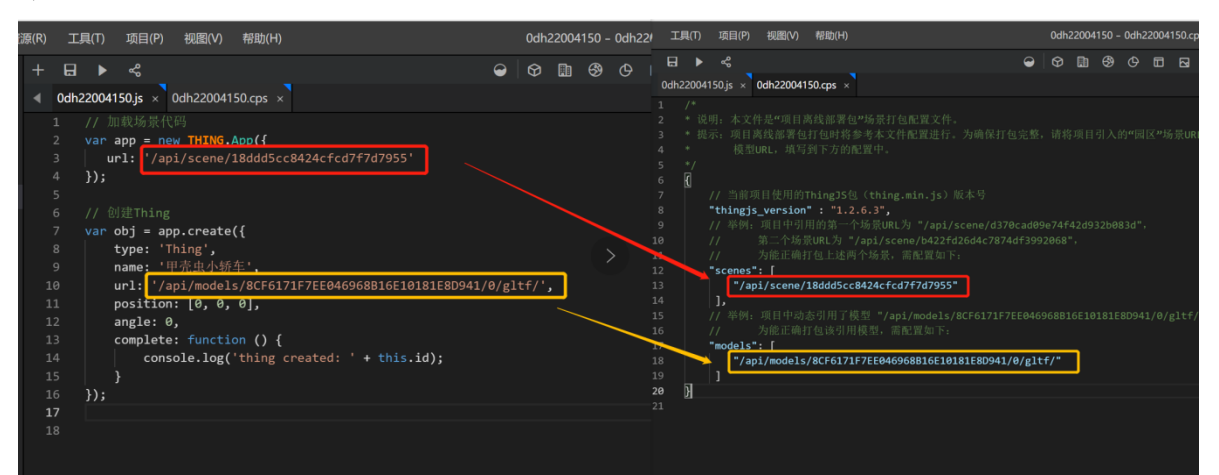

保存后重新申请离线部署。

场景文件将打包至离线部署包的/web/scene/目录下,模型文件将打包至离线部署包的/web/models/目录下。

## 4. 360 解压离线部署包有问题

答: 360 压缩软件解压离线部署包会出现如下情况:

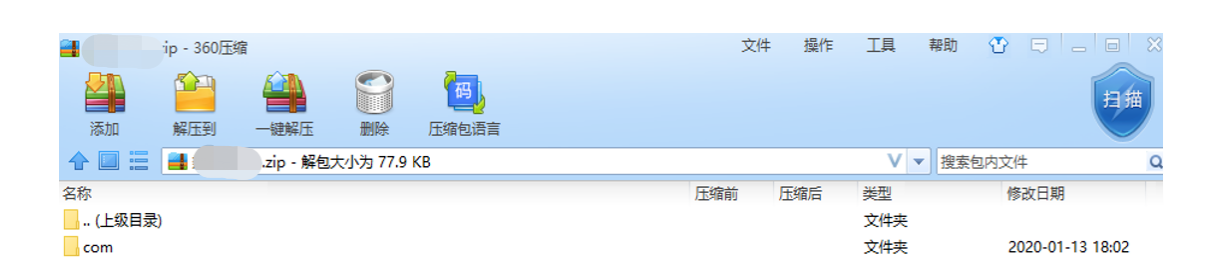

请使用 7-Zip 或其他支持 7z 格式的压缩软件进行解压。

## 5. 倾斜摄影数据访问不到, 控制台报错 404

答: 两种解决方案。

方案一:将 web/lib/tileset.json 该文件中的特殊字符 '+' 进行转义处理, 使用编辑器打开该文件之后,全局替换 '+' 字符变成 '%2B' 字符。修改之后, 保存即可。重新刷新项目之后既可访问。

方案二: 单独启动一个服务, 来访问倾斜摄影的数据, 推荐使用 node. js 启动服务。 首先在命令行中安装 http-server 服务, 可以输入 npm install http-server -g进行安装。安装完成之后进入 web\lib 目录下, 输入命令 http-server --cors -p 8088, 来启动服务。启动之后修改脚本中倾斜摄影地址 http://{本机 ip}:8088/tileset.json 即可。

### 6. ChartBuilder 项目离线部署后看不到图表内容

答: 需要在访问端口后拼/chart 来查看 ChartBuilder 项目,例如: http://127.0.0.1:9000/chart

#### 7. ChartBuilder 项目离线部署后显示 127.0.0.1 拒绝了连接请求

答: ChartBuilder 项目离线部署后, 默认为 3D 内容配置的是本地 9000 端口, 如使用 ip+自定义端口的方式访问, 需要修改 scene. def 文件中的 iframeURL 为 使用的 ip+端口。如下图所示:

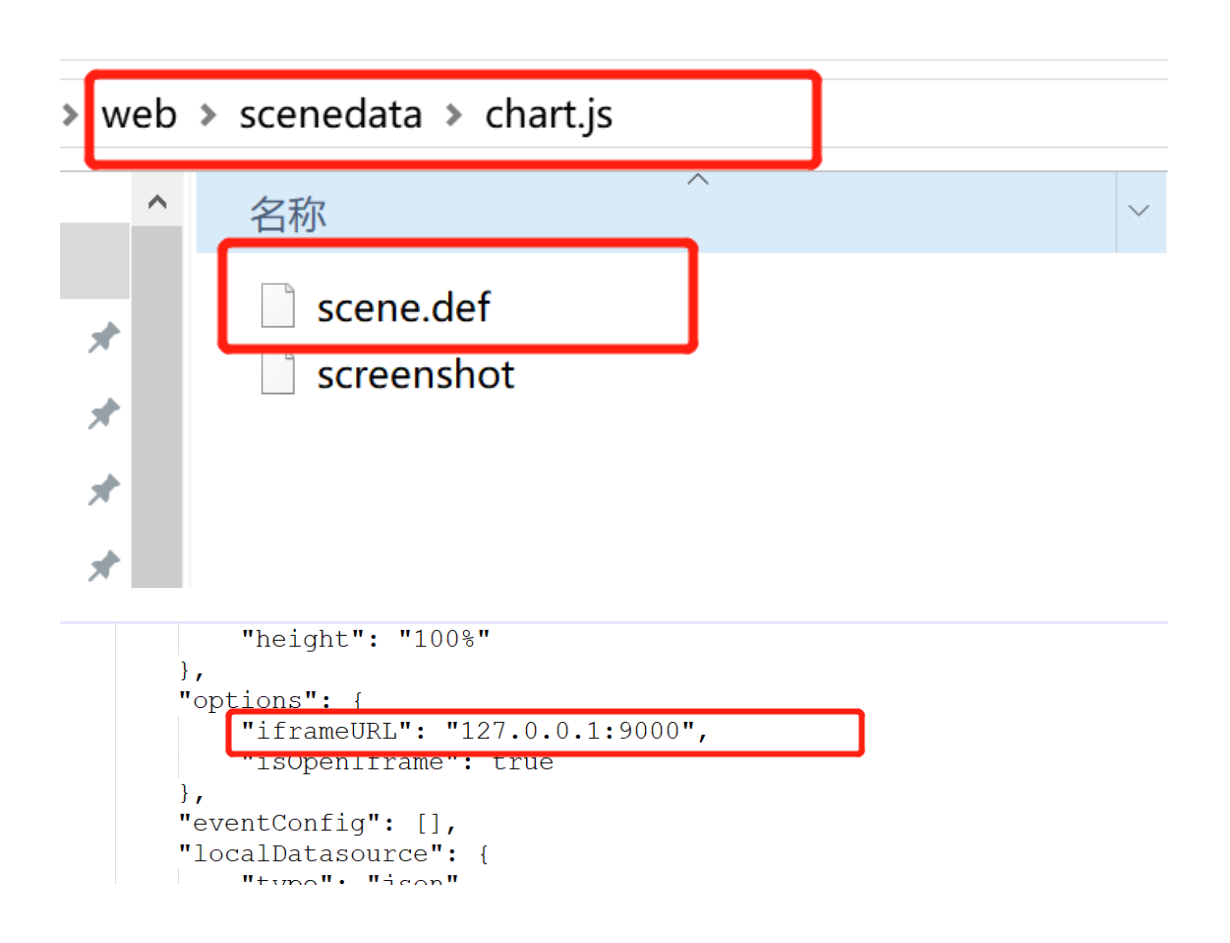